# 中山醫學大學附設醫院

| 主題名稱   | 十二導程心電圖儀<br>Complete EKG |     |     |      |            |
|--------|--------------------------|-----|-----|------|------------|
| 編號     | 222020-001-W-029         | 制定者 | 林秀琴 | 公布日期 | 101年05月21日 |
| 制定單位   | 臨床技能訓練中心                 | 核准者 | 田雨生 | 修正日期 | 102年02月06日 |
| 版本/總頁數 | 第 2.0 版/3 頁              | 審查者 | 曾翊緁 | 檢閱日期 | 112年07月03日 |

一、目的

使醫護人員及醫事相關人員,瞭解十二導程心電圖儀之操作步驟及要點說明。

二、範圍

臨床技能訓練中心學員。

#### 三、說明

(一) 準備用物

十二導程心電圖儀(廠牌規格:億鑫 FCP-2155)。

| 步驟                        | 說明                           |
|---------------------------|------------------------------|
| 1.接上ECG導線                 |                              |
| (1)EKG Lead連接位置:          | Laton V                      |
| RA—右手腕部、LA—左手腕部           | 5                            |
| RL—右腳踝部、LL—左腳踝部           |                              |
| V1—第四肋間胸骨右緣               | 4                            |
| V2—第四肋間胸骨左緣               | V1 V2                        |
| V3介於V2 和V4 中間位置           | V3 V6                        |
| V4—第五肋間與鎖骨中線交叉處           |                              |
| V5—腋前線與V4 等高處             |                              |
| V6腋中線與V4 等高處              |                              |
| 2.打開之電源開闢(在儀器側面按下電源開      | 充電電池(在板側邊),按下ON鍵             |
| 關到"O"位置)                  |                              |
| 3.操作板面:                   |                              |
| (1)MODE模式鍵:選擇自動解析、自動導     |                              |
| 程、手動、不整脈、R-R時序檢測模式        |                              |
| (2)PROGRAM功能鍵:進入功能模式      |                              |
| (3)SENSITIVITY感度鍵:調整心電圖振幅 | AUTOCAMENTER LIG<br>PEP-2155 |
| 大小,有AUTO 2.5、5、10、20mm/mV |                              |
| (4)SEX性別鍵:選擇男性或女性         |                              |

版權為中山醫學大學附設醫院所有,禁止任意抄襲、翻印及轉讓

| 主題名稱 | 十二導程心電圖儀         | 制定單位 |         | 臨床技能訓練中心 |     |  |
|------|------------------|------|---------|----------|-----|--|
| 編號   | 222020-001-W-029 | 版本   | 第 2.0 版 | 頁碼/總頁數   | 2/3 |  |

| 步驟                         | 說明 |
|----------------------------|----|
| (5)AGE年齡鍵:選擇年齡群            |    |
| (6)LEAD:導程選擇鍵              |    |
| (7)COPY複製鍵:複製自動解析          |    |
| (8)RESET重置鍵:按此鍵波形會重置,放     |    |
| 開此鍵波形會開始記錄                 |    |
| (9)1mV鍵:手動記錄模式時提供一個刻度      |    |
| 的波形                        |    |
| (10)START/STOP開始/停止鍵:按下此鍵開 |    |
| 始列印報告,再按一次停止列印             |    |
| 4.使用完畢後需繼續蓄電。              |    |

## (二) 實施及修訂

本辦法經醫學教育部內部會議通過後公布實施,修正時亦同。

#### 四、使用表單

(略)

# 五、流程圖

(略)

# 六、參考資料

(略)

## 七、附件

(略)

| 主題名稱 | 十二導程心電圖儀         | 制定單位 |         | 臨床技能訓練中心 |     |
|------|------------------|------|---------|----------|-----|
| 編號   | 222020-001-W-029 | 版本   | 第 2.0 版 | 頁碼/總頁數   | 3/3 |

八、文件修正紀錄

| 修正日期      | 版本  | 修正說明                           | 備註                          |
|-----------|-----|--------------------------------|-----------------------------|
| 101.05.21 | 1.0 | 新制定                            | 101年05月21日<br>醫教部內部會議<br>通過 |
| 102.02.06 | 2.0 | 配合标准化文件管理辨法修正公布日期及進行<br>年度臨時檢閱 |                             |
| 103.09.15 | 2.0 | 年度檢閱,無修正。版本不變動。                |                             |
| 104.08.03 | 2.0 | 年度檢閱,無修正。版本不變動。                |                             |
| 105.12.30 | 2.0 | 年度檢閱,無修正。版本不變動。                |                             |
| 106.12.29 | 2.0 | 年度檢閱,無修正。版本不變動。                |                             |
| 107.05.01 | 2.0 | 年度檢閱,無修正。版本不變動。                |                             |
| 109.12.17 | 2.0 | 年度檢閱,無修正。版本不變動。                |                             |
| 112.07.03 | 2.0 | 年度檢閱,無修正。版本不變動。                |                             |
|           |     |                                |                             |
|           |     |                                |                             |
|           |     |                                |                             |
|           |     |                                |                             |
|           |     |                                |                             |
|           |     |                                |                             |
|           |     |                                |                             |